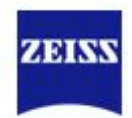

### **CLARUS 1.1.2** Software Update

#### **Workflow Enhancements**

- ✓ Dark mode
- ✓ Re-organised dashboard and settings menu
- ✓ Saving Red, Green & Blue colour channels
- ✓Quick compare
- ✓ Precision Focus available for CLARUS 500
- ✓ Optimized sorting of Fluorescein angiography- available for CLARUS 700

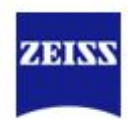

#### Dark Mode

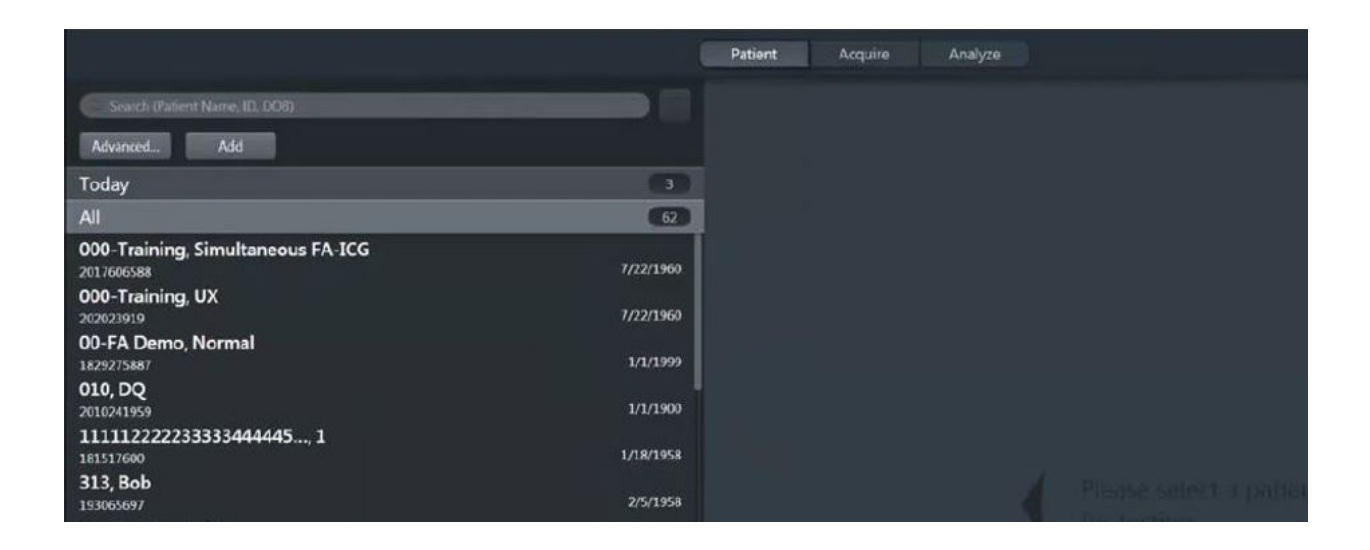

✓ Choose between light and dark themes. Select dark/light theme from settings, under general settings

✓ Better visualisation in low light environments

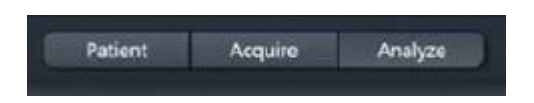

 ✓ On CLARUS 500- Patient directory, acquisition and analyse now available from the top toolbar on each section

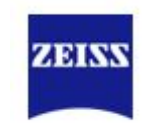

# Re-organised dashboard and settings menu

| Status                                                                    |                                  |               |
|---------------------------------------------------------------------------|----------------------------------|---------------|
| • Network<br>Connected                                                    |                                  |               |
| Printer<br>Updating status                                                | £                                |               |
| Backup<br>Not executed for                                                | or 14 day(s).                    |               |
|                                                                           |                                  |               |
|                                                                           |                                  |               |
| Notifications                                                             |                                  |               |
| Drive Q: is offl<br>Please check your ne                                  | i <b>ne</b><br>twork connection. | 1 minute ago  |
|                                                                           | Dismiss                          | Settings      |
| Drive G: is offline Please check your network connection.                 |                                  | 1 minute ago  |
|                                                                           | Dismiss                          | Settings      |
| Drive U: is offline 1 minute age<br>Please check your network connection. |                                  |               |
|                                                                           | Dismiss                          | Settings      |
| C:\ drive has lo                                                          | ow space                         | 2 minutes ago |
|                                                                           | Dismiss                          | Settings      |
|                                                                           |                                  |               |
|                                                                           |                                  |               |
|                                                                           |                                  |               |
|                                                                           |                                  |               |
|                                                                           |                                  |               |
|                                                                           |                                  |               |

- Re-organised dashboard with active status update, and push notifications
- ✓ Re-organised settings menu with easier access and new tabs across each page
- ✓ New icon for dashboard

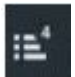

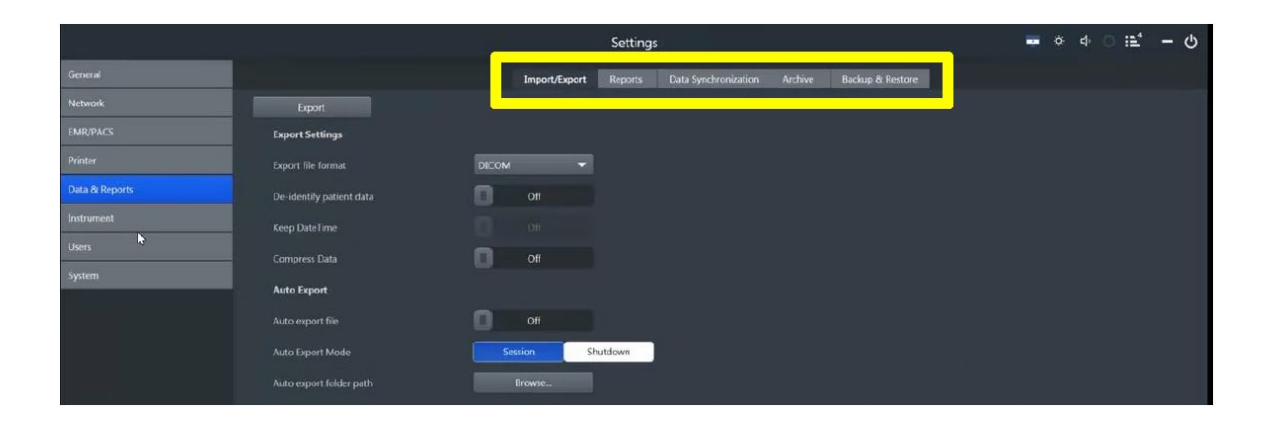

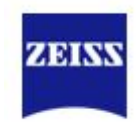

### Saving Red, Green & Blue channels

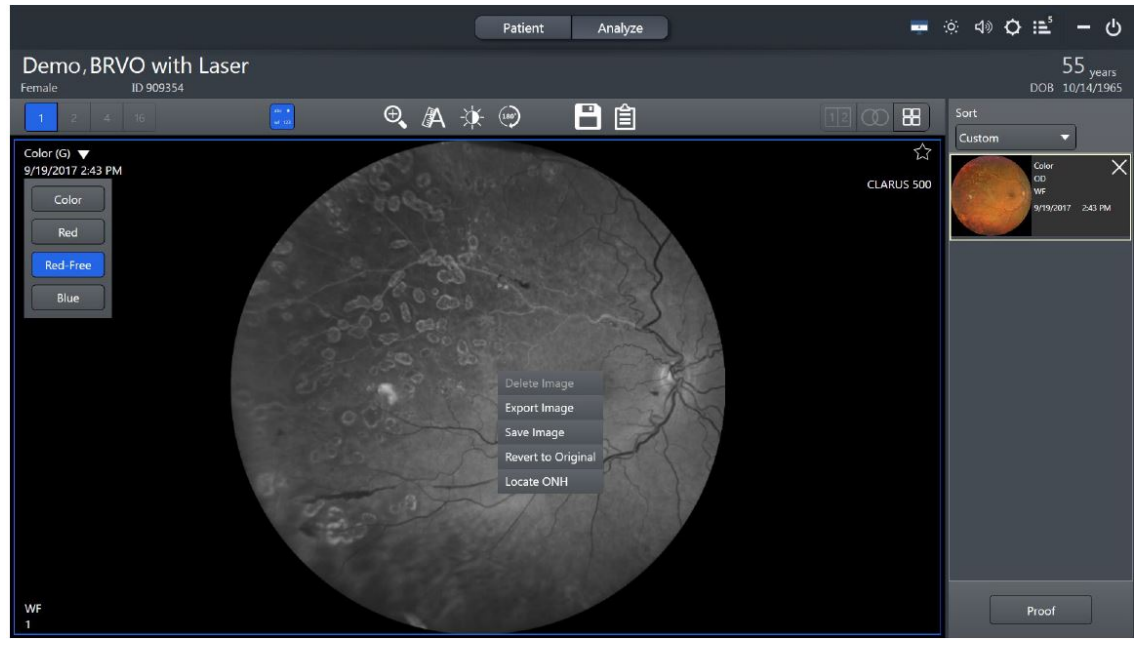

- ✓ Colour channels can be saved separately on both CLARUS and FORUM
- ✓ Select the channel and right click to save
- ✓ Image will be saved as a separate image

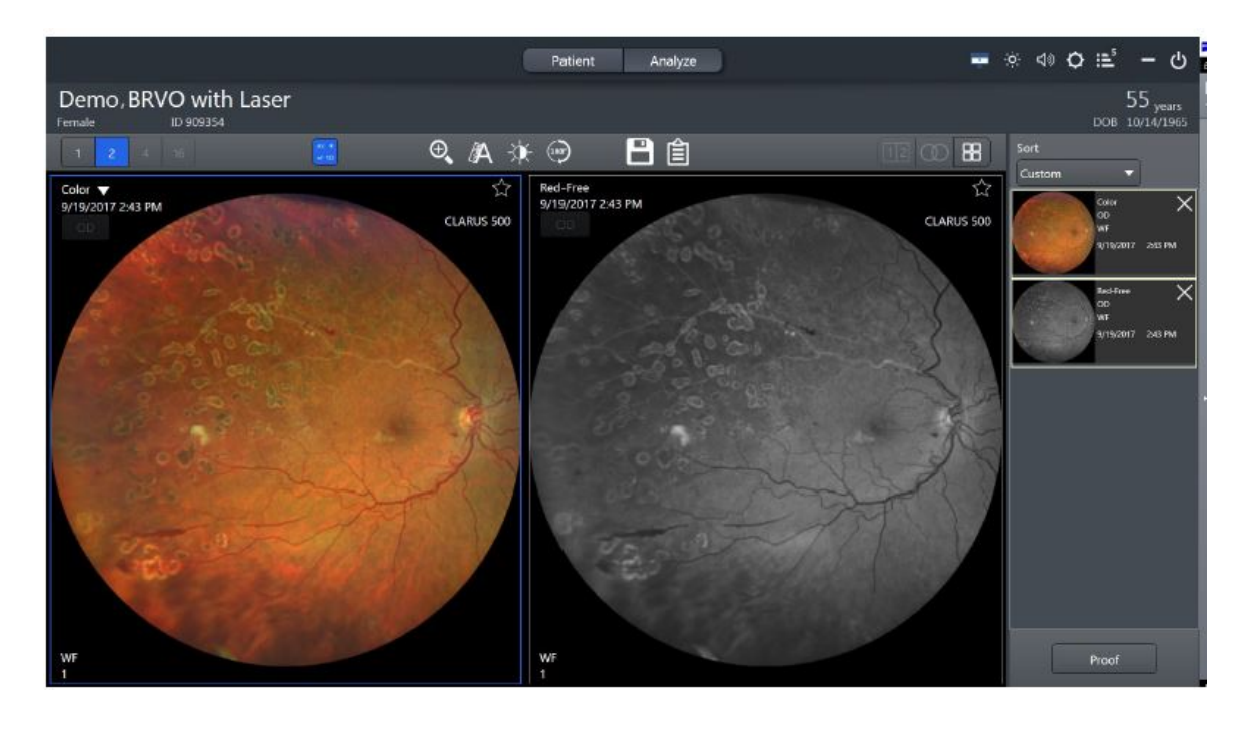

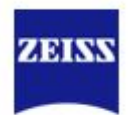

#### Saving

| You have unsaved edits                  | You have unsaved edits                  |
|-----------------------------------------|-----------------------------------------|
| (Click images to save or discard edits) | (Click images to save or discard edits) |
| Color                                   | Color                                   |
| OD                                      | OD                                      |
| WF                                      | WF                                      |
| 9/19/2017 2:43 PM                       | 9/19/2017 2:43 PM                       |
| Cancel Save                             | Cancel Save                             |

✓ Changed appearance of saving toggle

#### Precision Focus- New for CLARUS 500

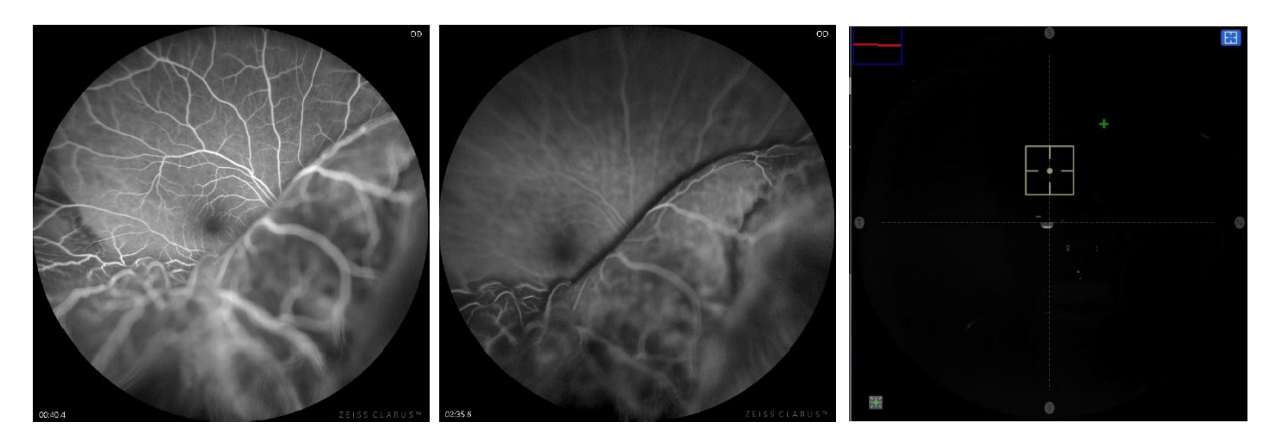

- $\checkmark$  Touch anywhere on the screen to focus.
- ✓ Enables users to fine focus in a particular area of interest

#### AutoFocus

- Balanced multi-point AutoFocus has a constant focus across the whole field of view
- Balanced multi-point AutoFocus is optimized for Angiographies on the CLARUS 700
- ✓ 7 Fixation points

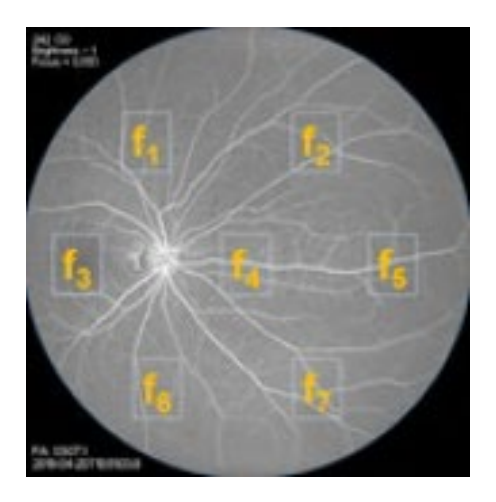

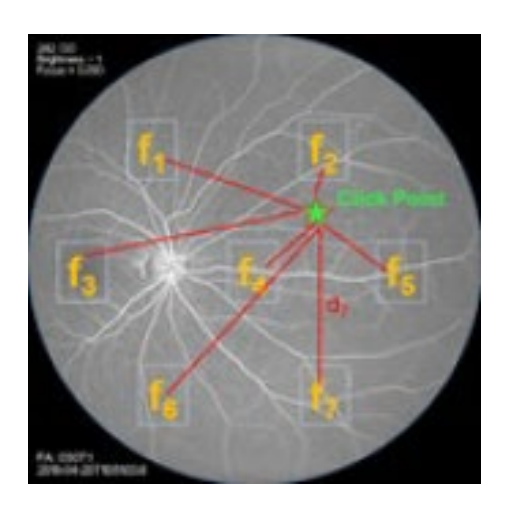

ZA 51

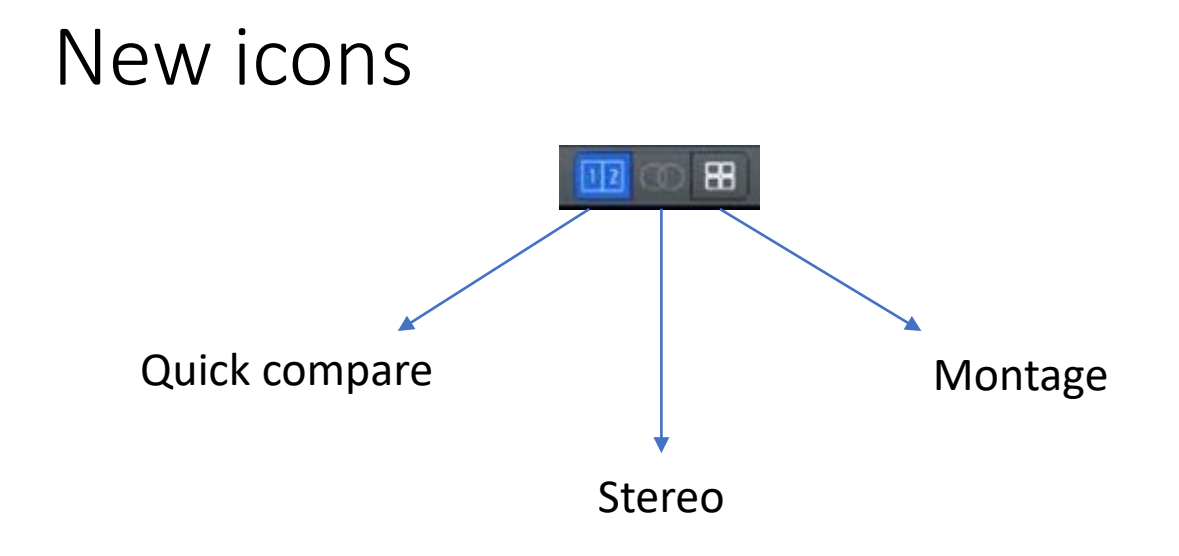

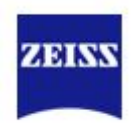

### Quick compare

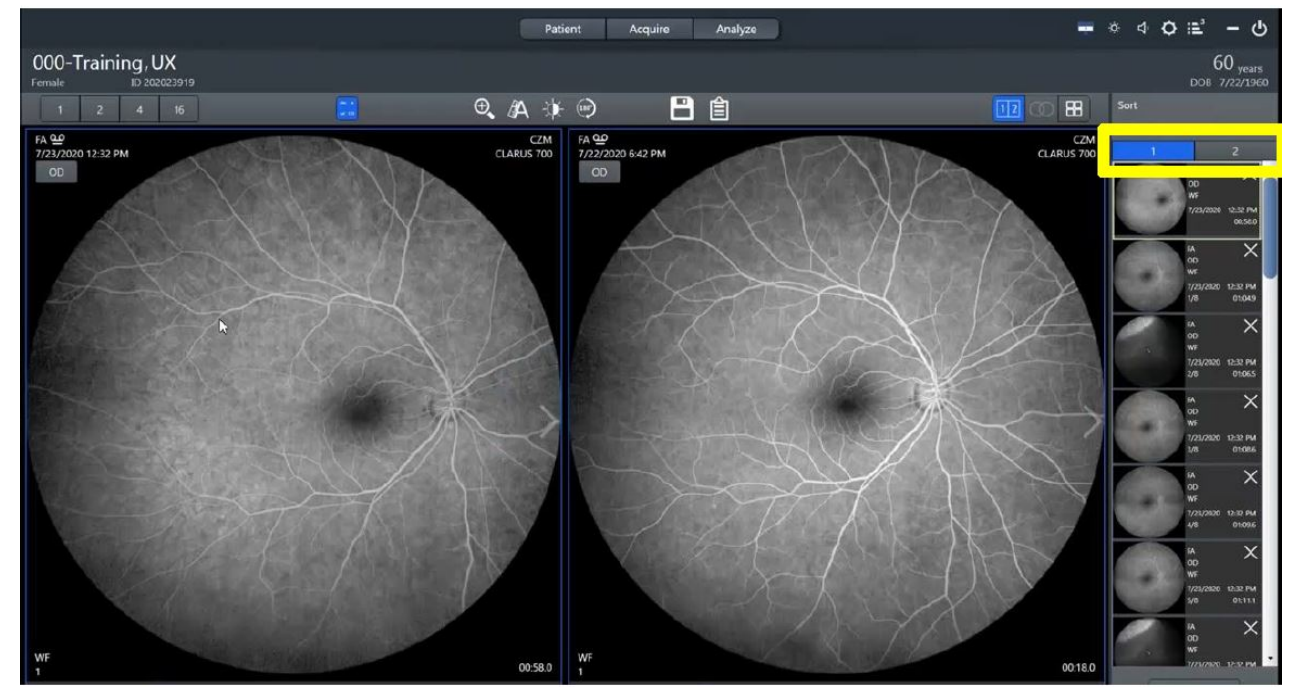

- ✓ Useful for follow up visits
- ✓ Easily place images side by side
- ✓ Bin 1 contains images from latest visit
- ✓ Bin 2 contains images from previous visits

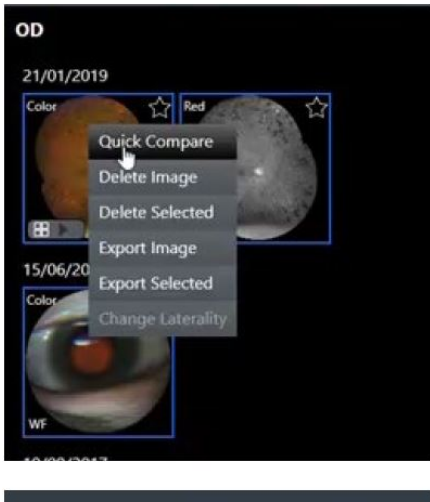

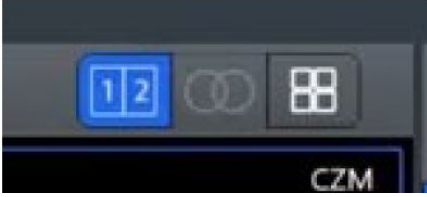

- In proof sheet right click the image and select 'quick compare'
- ✓ In review select

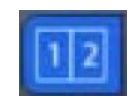

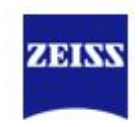

#### Fluorescein Angiography-For CLARUS 700

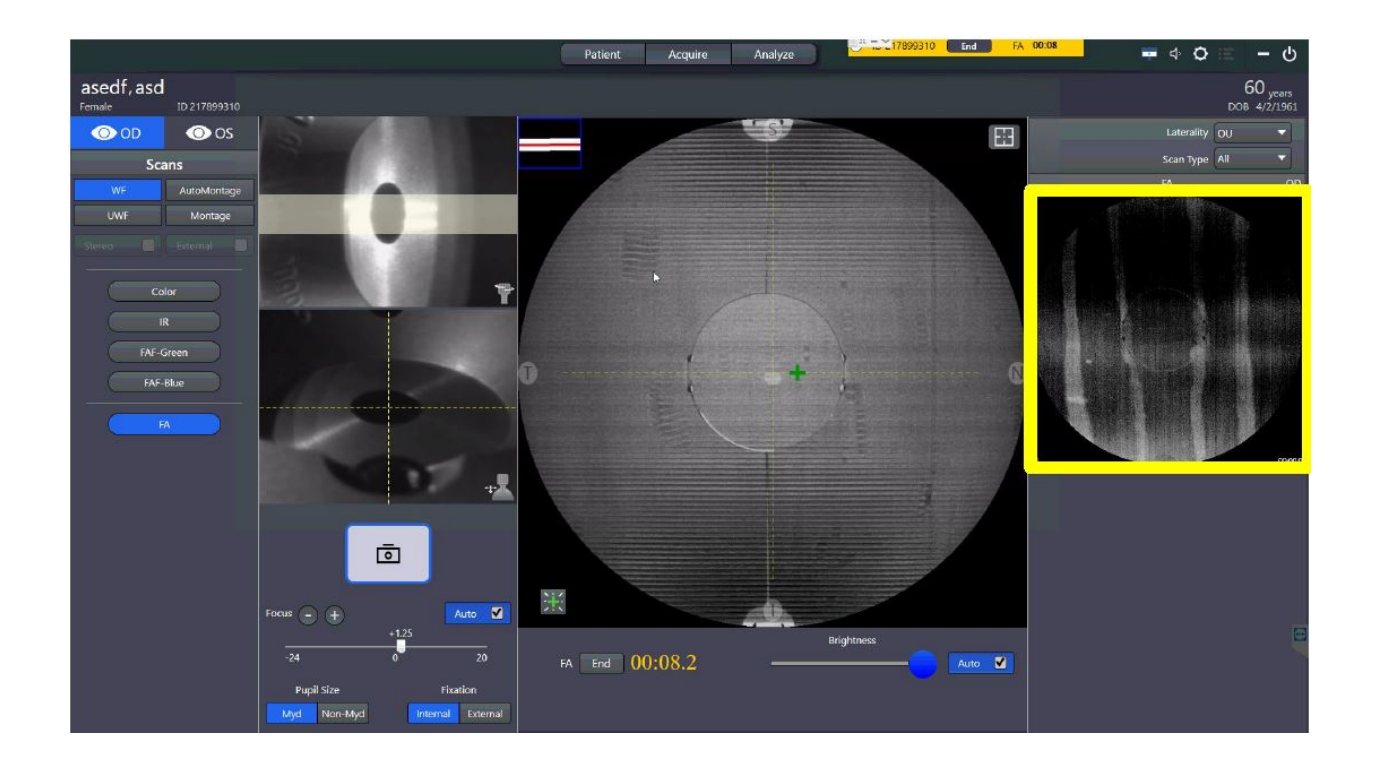

✓ The FA stack will remain at the top on the right hand side of the screen even if multiple different type of images are acquired

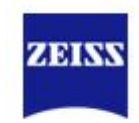

#### Fluorescein Angiography- For CLARUS 700

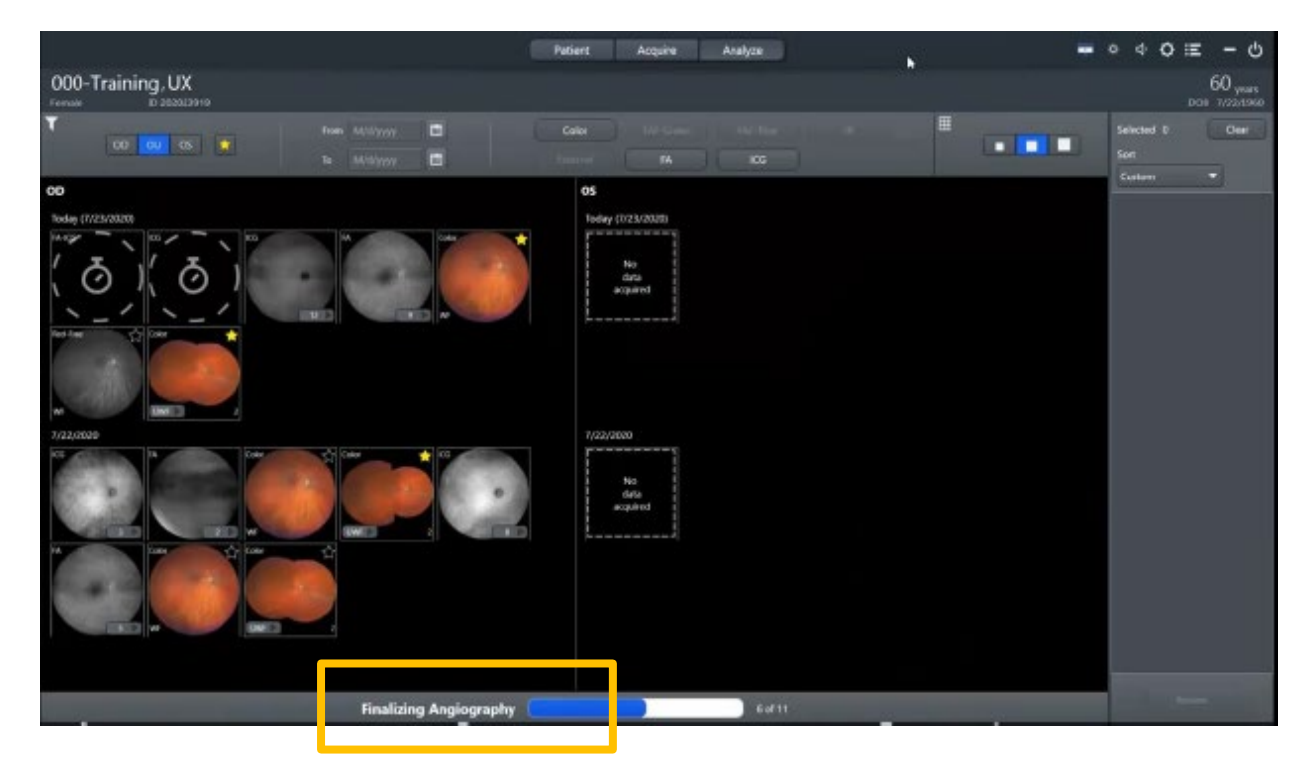

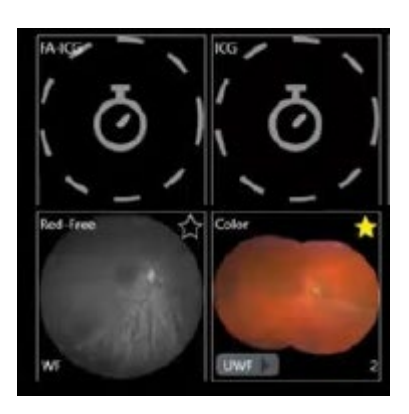

- ✓ The FFA images are only visible after the AutoBright process is complete
- ✓ Ending the FFA timer starts the AutoBright processing
- ✓ A loading bar will appear on the bottom of the analysis screen as the process completes

# Fluorescein Angiography- For CLARUS 700

Sorting

- ✓ Angiography images can now be viewed in order of capture
- ✓ FFA images can still be sorted by time, laterality and modality

Expanding the stack

- ✓ No need to right click to expand angiography sequence
- Click instead on the button on the bottom right corner of the sequence thumbnail

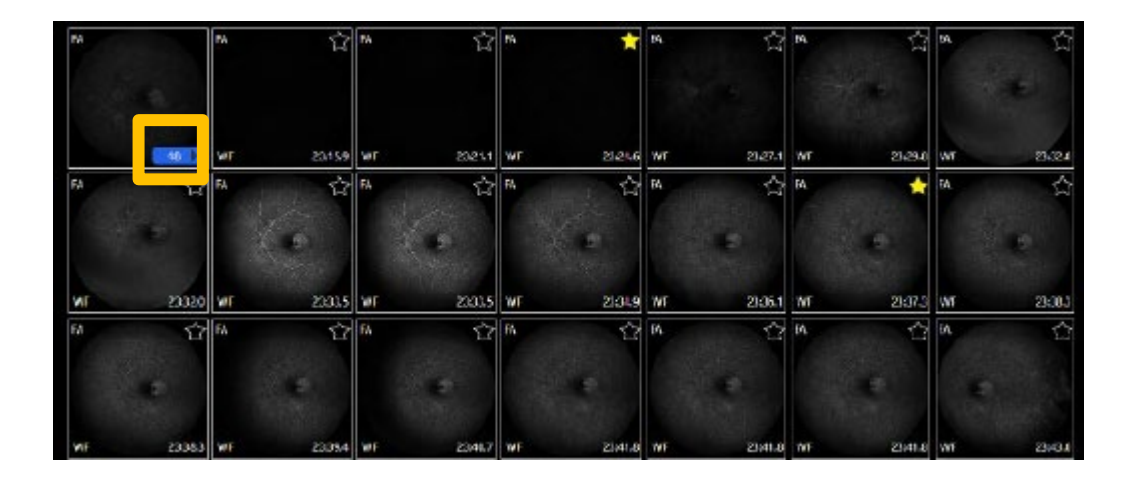